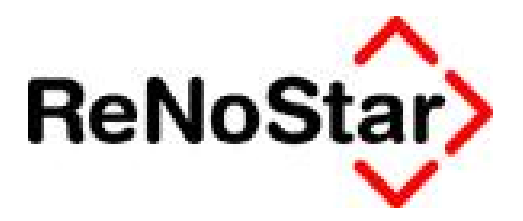

# Jahresupdate 2011

Version 8.0

Anwendungsbeschreibung

Detaillierte Endabrechnung

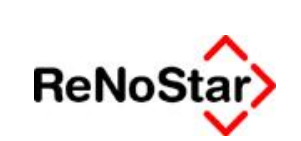

#### Detaillierte Endabrechnung

# Inhaltsverzeichnis

| Inhaltsve | rzeichnis                             | 2 |
|-----------|---------------------------------------|---|
| 1         | Fallbeispiel                          | 3 |
| 2         | Anwendungsbeschreibung                | 4 |
| 2.1       | Aufruf der Honorarrechnung            | 4 |
| 2.2       | Aufruf der Abrechnung gemäß § 13RVG   | 4 |
| 2.3       | Klassische Funktion der Endabrechnung | 5 |
| 2.4       | Detaillierte Endabrechnung            | 6 |
| 2.5       | Übergabe an Word für Windows          | 8 |
| 2.6       | Speichern zum Aktenkonto              | 9 |

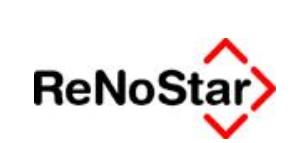

# 1 Fallbeispiel

Rechtsanwalt Dr. Gründlich vertritt die Firma Containerdienst Berg als Mandanten seit 2003 in einer Forderungssache, die sich über mehrere Instanzen hingezogen hat.

Nachdem auch die Revision in letzter Instanz nicht zum Erfolg geführt hat, rechnet Dr. Gründlich die Gebühren der Revisionsinstanz ab und stellt die gestellten Rechnungen der ersten und zweiten Instanz sowie die geleisteten Zahlungen des Mandanten in einer Endabrechnung zusammen.

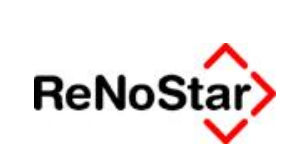

# 2 Anwendungsbeschreibung

# 2.1 Aufruf der Honorarrechnung

Nach dem Aufruf des Programmbereichs **Honorarabrechnung**, den Sie ausgehend vom Hauptmenü über die Menüfolge **Honorarrechnung RVG – Abrechnung** erreichen,

| 🗇 ReNoStar 7 Hauptmenü > Anwalt: Dr. Gründlich & Partne |                                                                                                    | _ /# X                                   |
|---------------------------------------------------------|----------------------------------------------------------------------------------------------------|------------------------------------------|
| Akten Adressen Sachgebiete Listendrucke Service 2       | Zubehör Bereiche Einstellungen Ende ?                                                                                                    |                                          |
| 99 Dr. Gründlich & Partner                              |                                                                                                    | · ·                                      |
| Revise Favories                                         |                                                                                                    |                                          |
| Anternet waltung                                        | Among BVG                                                                                                    |                                          |
| Advancen                                                |                                                                                                    |                                          |
| Termiese Eristen WV Verfagungen                         | 3                                                                                                    | 0                                        |
| Transport and Textverarbeitung                          | →                                                                                                    | ×                                        |
| Telescontern                                            | Abrechnung                                                                                                    | Storno                                   |
| Processidates                                           |                                                                                                    |                                          |
| Auten hanorarrechnung                                   | ~                                                                                                    | ~                                        |
| A Management have a PAN                                 | ~                                                                                                    | ~                                        |
| A Nonorarrechning KVG                                   | Gutschrift                                                                                                    | Gebühren                                 |
| Koslenlestsetzungsantrage NVG                           | <b>GOO</b>                                                                                                    | ou ou ou ou ou ou ou ou ou ou ou ou ou o |
| Abrechnung Dienstleistungskosten                        | A                                                                                                    | A                                        |
|                                                         | 2                                                                                                    |                                          |
|                                                         | and the second second se | a service day                            |
|                                                         | Gebühren Straf. und Bußgeld                                                                                                    | offene Posten                            |
|                                                         |                                                                                                    |                                          |
|                                                         | 3                                                                                                    |                                          |
|                                                         | •                                                                                                    |                                          |
|                                                         | Rechnungsausgangsbuch                                                                                                    |                                          |

wählen Sie die gewünschte Akte, hier den Vorgang Containerdienst Berg, und rufen über das Ikon

### 🔼 Text in Word anzeigen

| 🗘 < Stan | dardtextverarbe | eitung> 03/0013        |                      | <br>x |
|----------|-----------------|------------------------|----------------------|-------|
| Datei K  | Configuration   | Extras Fenster ?       |                      |       |
| X        | <b></b>         | ] 🔓 🚭 📹                |                      |       |
| Akte     | 1               | 03/0013                | 8 自                  |       |
|          | Text in Word    | anzeigen intainerdiens | t Berg ./. Schuldner |       |

den nächsten Bearbeitungsschritt auf.

# 2.2 Aufruf der Abrechnung gemäß § 13RVG

Sie wählen den Programmbereich **RVG Abrechnung § 13**, um die letzte Instanz sowie die bereits gestellten Rechnungen als Endabrechnung abzurechnen.

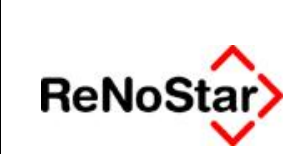

#### Detaillierte Endabrechnung

|   | 51/0 / L 0/0 d                    |
|---|-----------------------------------|
|   | RVG Abrechnung §13                |
| 1 | RVG Abrechnung §14 (Strafsachen)  |
|   | RVG Abrechnung §12 (PKH)          |
| R | VG Abrechnung §14 (Bußgeldsachen) |

Sie laden so die Maske für die Gebührenerfassung.

| <ul> <li>Honorarabrechnung RVG&gt;</li> </ul>                                                                      |                                                                       |             |            |        |     | 1 |
|----------------------------------------------------------------------------------------------------|-----------------------------------------------------------------------|-------------|------------|--------|-----|---|
| chnungen Beerbeiten Dates Vorlegen 7                                                                               |                                                                       |             |            |        |     |   |
| 🔛 🗄 - 🔣 0000001511 Rachnungsmass                                                                                   | a 👘 🥵 📴 🖉 Keine Volage                                                | 4 E         |            |        |     |   |
| 🛿 🖉   5 = + - 🐛 🎘 🛤 🖉   3 🕮 T 🖲                                                                                    | 🛛 🙀 Urnatzsteuer 19.00 📼                                              | AGEO        |            |        |     |   |
| echnung (Rechnungsnummer)                                                                                          |                                                                       |             |            |        |     |   |
| Art Geb. Nummer Bezeichnung                                                                                        |                                                                       | Satz / Anz. | Streitwert | Oebühr | Ust | 1 |
|                                                                                                    |                                                                       |             |            |        |     |   |
|                                                                                                    |                                                                       |             |            |        |     |   |
|                                                                                                    |                                                                       |             |            |        |     |   |
|                                                                                                    |                                                                       |             |            |        |     |   |
| ofionen<br>F Statisch beim Terrateri                                                                               | Akts / Emplinger                                                      |             |            |        |     |   |
| lofisnen<br>∫Siglisch beim Fernden<br>Reine Dendtebauspischen<br>Hetru Beitra Turvie ⊂ Votettrefaussakeiten        | Altie / Empflanger<br>Altie 11:0225<br>Empflanger (in Hotamad Hustar) |             |            |        |     |   |
| Iolisinen<br>F Sagleich beim Beenden<br>F Reine Denratekta systoche<br>Helto-Britht Toole<br>Keine Erfähangsgebühr | Aite 1 Empfanger<br>Aite 11/0225<br>Empfänger (se Hotarnet Hustafs    |             | _          |        |     |   |

## 2.3 Klassische Funktion der Endabrechnung

Sofern Sie nur die Endsalden der früher bereits gestellten Rechnungen in Ihre Endabrechnung aufnehmen möchten, wählen Sie in der Symbolleiste des Fensters **<Honorarabrechnung RVG>** das

Ikon Endabrechnung 匡

| \$ «Honorarabred | hnung RVG>               |                  |                         |             |           |        |     | - 0 × |
|------------------|--------------------------|------------------|-------------------------|-------------|-----------|--------|-----|-------|
| Rechnungen Be    | arbeiten Extras Vorlagen | 1                |                         |             |           |        |     | 1.000 |
| × . B·           | K 0000001611             | Rechnungsauswahl | & E 🖉 Keine Volage      | ) E         |           |        |     |       |
| × 1 5 =          | • - L @ . O              | % 🖬 T 🛞 I 💊      | Umastaner 19.00 - A 😋 M | 0           |           |        |     |       |
| Rechnung (Rechn  | ungsnummer)              |                  | Endabrechnung           |             |           |        |     |       |
| Art Geb. N       | immer Bezeichnung        |                  |                         | Satz / Anz. | Strebvert | Gebühr | Ust |       |

Über dieses Ikon werden die bereits gestellten Rechnungen im Datenbereich **Rechnungsauswahl** mit den jeweiligen Endsalden zuzüglich der gesetzlichen Umsatzsteuer zur Auswahl angeboten.

| 000252404       |            |         |                |   |
|-----------------|------------|---------|----------------|---|
| Rechnungsnummer | Datum      | Betrag  | Тур            | Γ |
| 0000001708      | 31.10.2008 | 1526,06 | RVG Abrechnung |   |
| 0000001606      | 12.09.2006 | 1776,43 | RVG Abrechnung |   |
| 000252404       | 25.08.2004 | 1025,30 | RVG Abrechnung |   |

© ReNoStar GmbH

Nutzungsrechte für ReNoStar GmbH Version 1.1 vom 07.09.2011

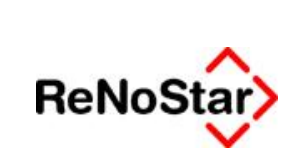

Durch einzelnes Anklicken werden diese Rechnungen in das Gebührenfenster übernommen.

| abre            | chauaa                |                                           |                    |             |            |           |     |
|-----------------|-----------------------|-------------------------------------------|--------------------|-------------|------------|-----------|-----|
| Art             | Geb. Nummer           | Bezeichnung                               |                    | Setz / Anz. | Streitwert | 0 ebüllyr | Ust |
| E .             | 100000                | Rechnung N: 000252404 vom 25.00.2004      |                    | 1558.558    |            | 1025,30   | 2 C |
| 819             | 7008                  | 19,00 % Unsatzsteuer van 861,60 EUR       |                    |             |            | 163,70    |     |
| 8               |                       | Bectround Mr. 8888881686 years 12 88 2066 |                    |             |            | 17% 4     |     |
| \$19            | 7008                  | 19.00 % Unsatzsteuer von 1492,80 EUR      |                    |             |            | 283,63    | 3   |
| 8               |                       | Bectmann Mr. 6666681768 yes 31 18 2066    |                    |             | _          | 1535.06   |     |
| 119             | 7008                  | 19,00 % Umaatzateuer von 1252,40 EUR      |                    |             |            | 243,68    | 5   |
|                 |                       |                                           |                    |             |            |           | -   |
|                 |                       |                                           |                    |             |            |           |     |
|                 |                       |                                           |                    |             |            |           |     |
| tione           |                       |                                           | Alste   Employment |             |            |           |     |
| vtione<br>Abgit | n<br>ich beim Beenden | Zahlungseitgänge einzelt ausweisen        | Akte / Empfanger   |             |            |           |     |

Nach Auswahl der gewünschten Rechnungen, die Teil der Endabrechnung werden sollen, können Sie nun die ausstehenden Gebührenansprüche der letzten abzurechnenden Instanz eintragen.

Nach Hinzufügen der Gerichtskosten und Abzug aller geleisteten Zahlungen des Mandanten verbleiben die noch offenen Gebührenansprüche, die nach der Speicherung der Endabrechnung ins Aktenkonto übernommen werden.

## 2.4 Detaillierte Endabrechnung

Sofern sie jedoch auch die einzelnen Gebührenteile der früher bereits gestellten Rechnungen in Ihre Endabrechnung aufnehmen möchten, aktivieren Sie zunächst die Funktion **Detaillierte Endabrechnung**, die Sie über die Menüleiste **Extras** innerhalb des Fensters **<Honorarabrechnung RVG>** aufrufen,

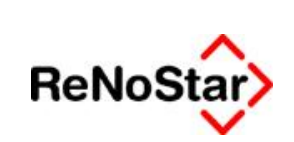

| <honorarabrechnung p="" r\<=""></honorarabrechnung>                                                                                                    | /G>                                                                                                    |            |
|----------------------------------------------------------------------------------------------------|----------------------------------------------------------------------------------------------------|------------|
| Rechnungen Bearbeiten                                                                                                    | Extras Vorlagen ?                                                                                                    |            |
| X     Image: Image: Imag | Abgleich<br>Import Dienstleistungskosten<br>Verbundabrechnung                                                                                                    | Umsatz teu |
| Art Geb. Nummer                                                                                                    | Standardeinstellungen setzen<br>Druckeinstellungen / Optionen<br>Kontrollnummernwartung<br>Gerahmter Gebührenblock<br>Detaillierte Endabrechnung<br>Erhöhung beim Abgleich berücksichtigen<br>Rechnungsendwert verbuchen<br>Expertengebühren |            |
|                                                                                                    | Entwurf entfernen                                                                                                    |            |

bevor Sie das Ikon Endabrechnung 트 wählen und die gewünschten Rechnungen

| 000252404       |            |         |                |
|-----------------|------------|---------|----------------|
| Rechnungsnummer | Datum      | Betrag  | Тур            |
| 0000001708      | 31.10.2008 | 1526,06 | RVG Abrechnung |
| 0000001606      | 12.09.2006 | 1776,43 | RVG Abrechnung |
| 000252404       | 25.08.2004 | 1025,30 | RVG Abrechnung |

übernehmen.

Diese werden nun mit sämtlichen Rechnungsbestandteilen in die Gebührenabrechnung übernommen.

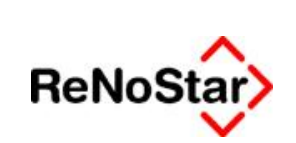

#### Detaillierte Endabrechnung

|      | 🗄 - 🔣 000000 | 1811 Rischnungsauserstil 0000001708 🚯 💫 🖉 Feine Volage                                                                                                    | 4 E        |                                         |                                                                          |       |
|------|--------------|----------------------------------------------------------------------------------------------------|------------|-----------------------------------------|--------------------------------------------------------------------------|-------|
|      | 5 × 0 + 1    | 🛓 🔱 🥵 🕼 📕 🔛 Τ 🔞 Σ 🍓 👘 υποασχουργ (19.00 💌 🖌 🕼                                                                                                    | 1 M Q      |                                         |                                                                          |       |
| brec | hnung        |                                                                                                    |            |                                         |                                                                          |       |
| 1    | Geb. Nummer  | Bezeichnung                                                                                                    | Batz / Anz | Stretwert                               | Geoülyr Ust                                                              |       |
| 1    | 5105         | Rachnong Nr: 0000001605 vom 12.09.2005                                                                                                    |            |                                         | 655.84                                                                   | 12.00 |
| -    | 3100         | Vertastrensgebury aus 12000, 99 EUH                                                                                                    | 1.50       | 12000,94                                | 6653,80                                                                  | 19,99 |
| -    | 3104         | Autraggeber and in derseiben Angelegenner mennere versonen                                                                                                    | 0,50       | 12000,00                                | 107,00                                                                   | 19,00 |
| ÷    | 7002         | Deservate für Fetralie für Dest, and Talaknemunikalisnarkensfieletungen                                                                                                    | 1,53       | 12000.00                                | 20.00                                                                    | 19,00 |
| 5    |              | Summe                                                                                                    |            |                                         | 1492.88                                                                  |       |
| 9    | 1008         | 19 00 % UNKATONEVER VON 1482 80 EUM                                                                                                    |            |                                         | 253.63                                                                   |       |
|      | 1999         | Summe                                                                                                    |            |                                         | 1776,43                                                                  |       |
|      |              |                                                                                                    |            |                                         | 1206053                                                                  |       |
|      | 534          | Rechnung Nr. 0000001705 vom 31.10.2005                                                                                                    | 13 NY      | a ana ana ana ana ana ana ana ana ana a | 1 23315                                                                  | 1807  |
|      | 3200         | Verfahrensgebühr (Berufung) aus 12880.00 EUR                                                                                                    | 1,68       | 12000.00                                | 841,68                                                                   | 19,00 |
|      | 1008         | Auftraggeber and in deraelben Angelegenheit mehnere Personen                                                                                                    | 0,38       | 12000,00                                | 157,00                                                                   | 19,00 |
|      | 3203         | Terminsgebülm bei Versäumnisurreil (Berafung) aus 12000, 65 EUR                                                                                                    | 0,58       | 12000,94                                | 263,04                                                                   | 18,66 |
|      | 7002         | Pauachale für Entgelle für Poel- und Telekommunikationsdematisistungen                                                                                                    |            |                                         | 20,00                                                                    | 19,00 |
|      |              | Surve                                                                                                    |            |                                         | 1282,48                                                                  |       |
| 10   | 7008         | 19.00 % Unsetzelever von 1282.40 EUR                                                                                                    |            |                                         | 243,65                                                                   |       |
|      |              | SLITTR                                                                                                    |            |                                         | 1528,06                                                                  |       |
|      |              | Zurlachenaumme aus allen Rechnungen                                                                                                    |            |                                         | 43(27,79                                                                 |       |
|      | 1005         | Gebilmen des Revisionave lainens<br>Nechlanssender (Basisten aus 1996) (0.511)                                                                                               | 100        | (200) (7                                | 011.00                                                                   | 10.00 |
|      | 1008         | Auf van der sechendens dem Anneksendert inderen Versenen                                                                                                    | 1.50       | 2000                                    | 167.80                                                                   | 2010  |
|      | 3210         | Terminscehühr (Bevision) aus 1200 00 FIIR                                                                                                    | 1.50       | 2000.00                                 | 709.00                                                                   | 19.00 |
|      | /002         | Parachale for Enlacter for Post- and Teleformion algorization devolution                                                                                                    |            |                                         | 20.00                                                                    | 19.00 |
|      |              | Same                                                                                                    |            |                                         | erse.19                                                                  |       |
| 8    | 7007         | 18,00 % Unweitwer von 1000,40 FUB                                                                                                    |            |                                         | 343,60                                                                   |       |
|      |              | Sume                                                                                                    |            |                                         | 6479,79                                                                  |       |
|      |              | Gerichinkasten                                                                                                    |            |                                         | 672,00                                                                   | 0,00  |
|      |              | Second Second                                                                                                    |            |                                         | 7161,79                                                                  |       |
|      |              | ZT Gerichtekovien (15-11-2004)                                                                                                    |            |                                         | 672,00                                                                   | 0,00  |
|      |              | 24 mile                                                                                                    |            |                                         | 8470,70                                                                  |       |
|      |              | 2T Mandare (25:03:2004)                                                                                                    |            |                                         | 051,50                                                                   |       |
|      |              | ubzagich 1900 % Ball gent §142/USIC                                                                                                    |            |                                         | -163,70                                                                  |       |
|      |              | 22 Nandari (15.10.2005)                                                                                                    |            |                                         | - 402.50                                                                 |       |
|      |              | Aphipica results on the cent yan zhone                                                                                                    |            |                                         | 20130                                                                    |       |
|      |              | ab Manada (yi, iz 2000)<br>ab Califa 1900 A list age: 514 2 1150                                                                                                    |            |                                         | - 1202,40                                                                |       |
|      |              | Autopation and a generative state                                                                                                    |            |                                         | 2162.00                                                                  |       |
| •    |              | abaggin Fore Noting Brite (1990)<br>Abaggin 1900 N Der som §14 2009<br>Abaggin 1900 N Der som §14 2009<br>Abaggin 1900 N Der som §14 2009<br>Abaggin 1900 N Der som §14 2009 |            |                                         | - 1432 50<br>- 1432 50<br>- 303 75<br>- 1262 40<br>- 243 55<br>- 2162 00 |       |

# 2.5 Übergabe an Word für Windows

Über das Ikon Berechnung speichern 🗐 in der Symbolleiste der Honorarabrechnung

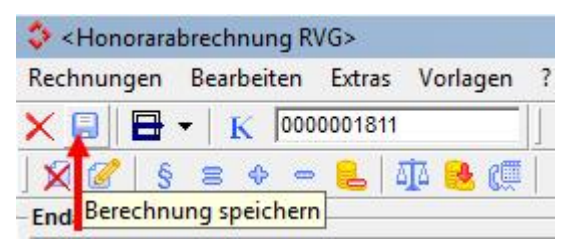

übergeben Sie die Endabrechnung an die Textverarbeitung.

© ReNoStar GmbH

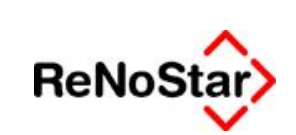

#### Detaillierte Endabrechnung

|                                               |                                    | Dr. Gründlich &                                                                                                    | <sup>»</sup><br>Partner                                                                                                    |                                                                     |
|-----------------------------------------------|------------------------------------|----------------------------------------------------------------------------------------------------|----------------------------------------------------------------------------------------------------|---------------------------------------------------------------------|
| Contain<br>Aschafte<br>63811 St               | er dienst<br>en burger<br>tockstad | Mintuegeng I. GDE protester<br>Berg GmbH<br>Sthasse 100<br>It a. Main                                                                                                    | 63866 Großwaletast<br>An Neubergawity 9<br>Telefon: (0 50 22) = 20 55 6<br>Telefon: (0 50 22) = 20 55 6<br>Telefon: (0 50 22) = 20 55 6<br>Dr. Hars Christian<br>Avel Musternann                                  | 0                                                                   |
|                                               |                                    |                                                                                                    | 65549 Limburg<br>Schede 81<br>Telefon (2.84.51) - 50.22.6<br>Telefox (0.64.31) - 50.22.6<br>Dr. Gustav Winter<br>Viktor Isktory                                                                                   | 60<br>60                                                            |
| Contain<br>Darlehe                            | ordiens<br>naforde                 | t Berg J. Schuldner<br>rung                                                                                                    | 26135 Ottenburg<br>Elisabethstraße 25<br>Telefon: (04.41) = 50.11.90<br>Telefon: (04.41) = 50.11.90<br>Telefon: (04.41) = 50.11.90<br>Dr. Siegrund Rieg                                                           |                                                                     |
| KOSTENRECHNUNG<br>Rechnungenummer: 8008002011 |                                    |                                                                                                    | Bei Artwort und Zahlung bil<br>Dittori sintense /<br>Großweitstadt, 07 09 2011<br>Festbaler Frenkfunt<br>BLZ 500 100 60<br>Kto Nr. B20186-512<br>Volkstank Aschaffenhung<br>BLZ 755 900 00<br>Kto. Nr.: 4411 0815 | te argeben                                                          |
| Geb. Nr.                                      | Lata                               | Enzelchen ng<br>Hechtens Mr. 100202444 vom 25                                                                                                    | 100.000A                                                                                                    | Gebähr                                                              |
| 2400<br>1000<br>1000                          | 1,30                               | Use characteristic and in 2000 DES<br>Autoraggeber and in Secalates An<br>Pausionale for Antgete for Post-or<br>Teleformulation clience security<br>Sectors<br>19(00 % UnderSelauer verice) and an<br>Sectors                                                                        | UH<br>gelegenheit meimene Herschen<br>en<br>/EUM                                                                                                    | 965.80<br>157.80<br>20.00<br>981,40<br>165,70                       |
| 5100<br>1008<br>2004<br>7002                  | 1,30<br>0,30<br>1,20               | Hechnung M. BUCCONTOUR work 1<br>Vertrammengebum kon TOURCIDE<br>Austrageneter son in destablish An<br>Vertragebur aus 12002 BELL<br>Plauschafte bruchtgefeit zur Vertra<br>Telekonneur labor schemstest un<br>Seiten<br>Samme<br>Thio Child K. Umsatzielle auf von Tersch<br>Jahrme | 2.09.2006<br>Mr<br>gelegennet menlens Herschen<br>I<br>d<br>en<br>RUELMI                                                                                                    | 943,50<br>154,50<br>633,25<br>20,00<br>1492,50<br>255,60<br>1779,49 |
| 5200                                          | 1,80                               | Headmining for, social first works<br>Variationsgebow (sensing) and                                                                                                    | 1.10.2008<br>12000,00 E SM                                                                                                    | 841,90                                                              |

|                      |      | Sets 2                                                                                                    |                           |
|----------------------|------|----------------------------------------------------------------------------------------------------|---------------------------|
| 1008<br>X400<br>1002 | 0,30 | Authraggeber sind in derseiten Angelegenhet meinere Hersonen<br>ferminisgeburt der Versaumosunter (versitung aus 12000.00 bulk<br>Hauschale tur untgelte für Post- und<br>Telekomm unkationsdierstiespurgen | 157,30<br>263,00<br>30,00 |
|                      |      | Summe                                                                                                    | T282.40                   |
|                      |      | TO OUT S DIRECTION AND TALL AD BOR                                                                                                    | 1000.00                   |
|                      |      | annua                                                                                                    | Fisherin, Wi              |
| -                    |      | Zwischensemme aller Rechnungen                                                                                                    | 4327,75                   |
|                      |      | C45UMIET des Heirschsvertentens                                                                                                    |                           |
| 32316                | 1.60 | Vertehenspecium (Havisien) aus T200000 EUN                                                                                                    | 1341,6                    |
| 1006                 | 0,30 | Auftraggebiet sind in derselben Angelegenhet mehrere Parsonen                                                                                                    | 151,6                     |
| 3210                 | 1.00 | Territrifigebury (Hexis on) aus 12000.00 ECH                                                                                                    | 789.0                     |
| TULL                 |      | Plauschale für Eingefte für Post- und<br>Tetakomm inkationsdianstasturgen                                                                                                    | 20,0                      |
| -                    |      | Summe                                                                                                    | 6126.1                    |
| ruida                |      | 10,00 % Literastovener von ToUG,40 c.Um                                                                                                    | 343,0                     |
|                      |      | Summe                                                                                                    | 4479.7                    |
| _                    |      | Genontskasten                                                                                                    |                           |
|                      |      | Suffilie                                                                                                    | 7151.7                    |
|                      |      | Zia Generitakoiden (Te. 11.2004)                                                                                                    | -012,0                    |
|                      |      | SUMMA                                                                                                    | 6479,7                    |
|                      |      | Ale Mandant (2019/2009)                                                                                                    | -901.9                    |
|                      |      | appropriate target a war gem 314 k warw                                                                                                    | 1.000.0                   |
|                      |      | alternation for COLS, 2004 mann 434 2000014                                                                                                    | -1402.0                   |
|                      |      | An id any and all T2 within                                                                                                    | 12014                     |
|                      |      | attraction for company and parts and and and and and and and and and and                                                                                                    | -040.64                   |
| _                    |      | Contraction of the second second second second second second second second second second second second second s                                                                                             | 1157.0                    |

Finanzame Obenburg - Stevenummer: 202146565478

Mit freundlichen Grüßen

Dr. Hans Gründlich Rechtsanwalt und Notar

## 2.6 Speichern zum Aktenkonto

Nach dem Ausdruck der Endabrechnung speichern Sie das Dokument wie gewohnt über den Button

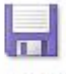

**Speichern** <sup>Speichern</sup>, so dass die offenen Gebühren dieser Rechnung in Höhe von 2.152,00 € zum Aktenkonto gespeichert werden.

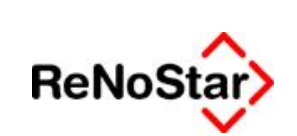

| 🔅 «Akten                                             | ikonto Bu   | ichen>                            |                         |                 |             |                               |                   |            |              |                   |                              | _ 0                                                                                                    |
|------------------------------------------------------|-------------|-----------------------------------|-------------------------|-----------------|-------------|-------------------------------|-------------------|------------|--------------|-------------------|------------------------------|----------------------------------------------------------------------------------------------------|
| Registemummer 03/0013 Kurznubrum Containentienat Be- |             |                                   |                         |                 |             | irg J. Bchuldhar              |                   |            |              |                   |                              |                                                                                                    |
| Bis Regnr.                                           |             | 7                                 | Kurznubrum              |                 |             |                               | 4                 | 4 1        |              |                   |                              |                                                                                                    |
|                                                      | 8 1         |                                   | Mandard                 | 100             |             |                               | *                 | 100        |              |                   |                              |                                                                                                    |
|                                                      |             |                                   | Eis Mandant             |                 |             |                               | +                 |            |              |                   |                              |                                                                                                    |
| 3/0013                                               |             | Hon Forderung                     | Honorar                 | Ford str Ausl   | stitt. Ausl | Fremdg                        | eld Fords         | stot Aust  | tpt Auslagen |                   |                              |                                                                                                    |
| aldovortr                                            | ng .        | 0,00                              | 0,00                    | 0,00            |             | 0,00                          | 0,00              | 0,00       | 0,00         |                   |                              |                                                                                                    |
| idensald                                             | 0           | 2152,00                           | 4327,79                 | 0,00            |             | 0,00                          | 0,00              | 0,00       | 0,01         |                   |                              |                                                                                                    |
| indsaldo                                             | ÷           | 2152,00                           | 4327,79                 | 0,00            |             | 0,00                          | 0,00              | 0,00       | 0,00         |                   |                              |                                                                                                    |
| tatua .                                              | Dame        | Rechaugens Bachan                 | galeut                  | Gegeskpert      | o Muu.      | Uenarz                        | Honoras Ford      | erfe Au    | stagen Frend | seld stpf Aulagen | Gesanstamatz Gerahlt voe an  | Buchungstreet 2                                                                                                 |
| 1                                                    | 25.08.2004  | 4 000252404 Hences                | rabrochmang RVG         | HON BY          | 6 19,00     | 102.5,30                      | -1025,3           | 0          | 0,00         | .00,0 00,00       | 1025,30 Centainerdienst Berg |                                                                                                    |
| 1                                                    | 25.08.2004  | E ZE Ma                           | ndent                   | 1210            | 19,00       | 3025,30                       | 1025,3            | 0          | 0,00         | 00,00             | 1025,30 Centainerskenst Berg |                                                                                                    |
| . 1                                                  | 19.10.2004  | 4 Gericht                         | slopeters.              | 1210            | 0,00        | 672,00                        | 0,0               | 0 -6       | 72,00        | 0,00              | 612,00 L0 Daisburg           |                                                                                                    |
| 1                                                    | 16.11.2004  | a ZE Ger                          | ichtaloostats           | 1210            | 0,00        | 672,00                        | 0,0               | 6          | 72,00        | 0,00              | 672,00 Centainer&anst Berg   | ŝ.                                                                                                    |
| 12.09.2006                                           |             | 0000001604 Hoeprasheehming RVG    |                         | 1000 200        | G 19,00     | 1776,43                       | -1776,4           | 5          | 0,00         | 0,00 00,00        | 1776,43 Berg Bershard        |                                                                                                    |
| 1                                                    | 16.10.2006  | 5 ZE Ma                           | tash                    | 1210            | 19,00       | 1776,45                       | 1776,4            | s          | 0,00         | 0,00              | 1776,45 Containedient Berg   |                                                                                                    |
| 3                                                    | \$1.10.2008 | 5 0000001705 Hoeper               | allowheat IVG           | HOON BOY        | 19,00       | 1526,06                       | -1326,0           | 5          | 0,00         | 0,00              | 1526,06 Costainerdieast Berg |                                                                                                    |
| 0                                                    | 01 12 2008  | 5 ZE.Ma                           | tasto                   | 1210            | 19,00       | 1526,06                       | 1526,0            | 5          | 0,00         | 00,00             | 1535,06 ContainerGent Berg   | del contra del contra del contra del contra del contra del contra del contra del contra del contra del contra d |
|                                                      | 07.09.201   | 0000002011 Hannes                 | O/X geneticate          | HOON BY         | 6 16,00     | 105236                        | -3152.0           |            | 2,00         | 0,00              | 2152.00 Centarordisent Berg  |                                                                                                    |
|                                                      | 07.09.2011  | 1 0000002011 Gericht              | sloreten                | HON BY          | 6 \$,00     | 672,00                        | 0,9               | 0 -6       | 72,00        | 0,00              | 2152,00 Centainerdianat Berg |                                                                                                    |
| Nur Abge                                             | legte Alice | n 🔽 Druck-Menti<br>Anzgige 🚰 Druc | F Reget<br>ken D Anlege | Alle berechnen  | Nor bebo    | Spalte peigen<br>chte drucken | Doppette          |            |              |                   |                              |                                                                                                    |
| E Lisch                                              |             | Zurück 🦞 Het                      | e Enti Komela           | w Aldualisieren |             | uchte drucken                 | Kenz ge           | cheo.      |              |                   |                              |                                                                                                    |
| > 07.0                                               | 9.2011      |                                   |                         |                 | -           | Feetigl W                     | atte auf venitere | Eingeben . |              |                   |                              | EUR A99 RVG2 U                                                                                                  |